# CALPUFF (Non-USEPA) 2024 UBC ATSC595D For Windows/Mac/Linux

- <u>NOTE:</u> This updated UBC guide is for installing the latest (at the time of writing) stable research versions of CALPUFF (V7.2.1), CALMET (V6.5.0), CALPOST (V7.1.0), and CALWRF (V2.0.3)
  - \*\*\*It is strongly recommended that you use Intel Fortran for compilation (ifort), and a Linux OS if possible\*\*\*
- If you would like instructions on how to install the USEPA version of CALPUFF (V5.8.5) and CALMET (V5.8.5), please refer to the instructions here: https://www.eoas.ubc.ca/courses/atsc507/ADM/calpuff/calpuff\_install-v2.pd

https://www.eoas.ubc.ca/courses/atsc507/ADM/calpuff/calpuff\_install-v2.pd

- UBC is not affiliated with Exponent and CALPUFF; these instructions are meant for pedagogical purposes for the atmospheric dispersion modelling course ATSC 595D
- If you are reading these instructions outside of ATSC 595D, please note that these instructions may not apply to your specific systems, and UBC is under no obligation to provide support
  - Please contact Exponent instead: <u>https://www.exponent.com/services/practices/environmental-sciences/</u> <u>health-sciences/capabilities/atmospheric-sciences/calpuff-training-by-t</u> <u>he-developers-of-the-calpuf\_\_/?serviceId=2cf2375a-3964-4bc9-b372-</u> <u>27e654241da1&loadAllByPageSize=true&knowledgePageSize=7&kn</u> <u>owledgePageNum=0&newseventPageSize=7&newseventPageNum=0</u> <u>&professionalsPageNum=1</u>

- Bolded entries are individual commands to be placed on the command line; they should be written and entered as a single line in the terminal
- Main CALPUFF site: <u>http://www.src.com/calpuff/download/download.htm#DOCUMENTATION</u>
- Full CALPUFF (V6) user's guide: <u>http://www.src.com/calpuff/download/CALPUFF\_Version6\_UserInstruction</u> <u>s.pdf</u>
  - V7 addendum: <u>http://www.src.com/calpuff/download/CALPUFF\_v7\_UserGuide\_Ad</u> <u>dendum.pdf</u>
- This version of the document contains specific instructions (including edits to Fortran source code) for installing and running CALPUFF and its pre/post-processors on Optimum

### Install Intel Fortran (Mac or Linux; NOT Optimum)

- Strongly recommend using Intel oneAPI suite to install CALPUFF; CALPUFF code does not compile or behave properly with GNU Fortran
  - For **Optimum** we're forced to use gfortran; we can make some adjustments to the source code to allow gfortran to work (see the following section)
- First, we need to download Intel oneAPI Base Toolkit
  - <u>https://www.intel.com/content/www/us/en/developer/tools/oneapi/bas</u> <u>e-toolkit-download.html</u>
  - Specify your OS (macos or linux); choose Online & Offline (recommended); choose Online installer
  - Download, and follow the instructions; open the bootstrapper

|                                                                                  |                                                         |                                                                                             |                                                                                       | 🔜 m_BaseKit_p                               | 2021.4.0.33 | 3384 |   |
|----------------------------------------------------------------------------------|---------------------------------------------------------|---------------------------------------------------------------------------------------------|---------------------------------------------------------------------------------------|---------------------------------------------|-------------|------|---|
| Get the Intel® oneAP<br>No Transistor Left Behind" W The Smart Path to<br>Models | I Base Toolkit<br>Accelerated Computing without the Eco | nomic and Technical                                                                         | Dootstrapper                                                                          | README.md                                   |             |      |   |
|                                                                                  |                                                         |                                                                                             |                                                                                       |                                             |             |      |   |
| Select options                                                                   | below to download                                       | Online In                                                                                   |                                                                                       |                                             |             |      |   |
|                                                                                  | macOS                                                   | Features                                                                                    | customizable installation                                                             | _                                           |             | _    | - |
| Distribution:                                                                    | Select distribution<br>Online & Offline (recommended)   | <ul> <li>Download</li> <li>Requires</li> <li>Download</li> </ul>                            | ds a small installer file<br>an internet connection on t<br>ds components at the same | he host machine<br>time as the installation |             |      |   |
| Installer Type:                                                                  | Select installer ^                                      | Provides                                                                                    | an option to create a local i                                                         | nstaller                                    |             |      |   |
|                                                                                  |                                                         | What's In<br>Toolkit fo<br>Download size:<br>Version: 2021.4<br>Date: September<br>Download | ncluded in the Into<br>or macOS*                                                      | el® oneAPI Base                             | *           |      |   |

• Don't install everything (full Linux suite is like 24 GB once you have everything installed)! Choose Custom installation

Intel® oneAPI Base Toolkit, v. 2021.4

intel

| What's Included                                                                                                    |                                                                              |
|----------------------------------------------------------------------------------------------------|------------------------------------------------------------------------------|
| Intel <sup>®</sup> oneAPI Threading Building Blocks (2021.4.0) Intel <sup>®</sup> Integrated Performance Primitives (2021.4.0) Intel <sup>®</sup> oneAPI Data Analytics Library (2021.4.0) Intel <sup>®</sup> oneAPI Data Kney (2021.4.0) Intel <sup>®</sup> oneAPI Deep Neural Network Library (2021.4.0) Intel <sup>®</sup> oneAPI Deep Neural Network Library (2021.4.0) Intel <sup>®</sup> Advisor (2021.4.0) Intel <sup>®</sup> Advisor (2021.4.0) Intel <sup>®</sup> Advisor (2021.4.0) Intel <sup>®</sup> Advisor (2021.4.0)                                                                                                    |                                                                              |
|                                                                                                    |                                                                              |
| Installation Location<br>/opt/intel/oneapi                                                                                                    | <b>Required Space</b><br>Download size: 310.2 M<br>Installation size: 2.1 GE |
| Installation Location<br>/opt/intel/oneapi                                                                                                    | Required Space<br>Download size: 310.2 M<br>Installation size: 2.1 GE        |
| Installation Location<br>/opt/intel/oneapi<br>your installation mode<br>I accept the terms of the license agreement                                                                                                    | Required Space<br>Download size: 310.2 H<br>Installation size: 2.1 GE        |
| Installation Location<br>/opt/intel/oneapi //opt/intel/oneapi //opt/inte | Required Space<br>Download size: 310.2 H<br>Installation size: 2.1 GE        |

• Select only Intel oneAPI Math Kernel Library and Intel Integrated Performance Primitives; deselect everything else, and continue with the install

| intel.                                                                                                    | Intel® oneAPI Base Toolkit, v. 2021.4 |                                                                           |                                  |  |
|----------------------------------------------------------------------------------------------------|---------------------------------------|---------------------------------------------------------------------------|----------------------------------|--|
| 1<br>Weicome Select Co                                                                                                    | mponents                              | 3<br>Software Improvement Program                                         | -4<br>Install                    |  |
| Develop accelerated C++ and DPC++ applications for CPUs, GPUs, and FPGAs.<br>Installation size: 2.1 GB Download size: 310.2 MB | Toolkit includes compilers, j         | pre-optimized libraries, and analysis tools for optimizing workloads i    | ncluding AI, HPC, and media.     |  |
| Intel <sup>4</sup> one API Threading Building Blocks<br>2021A0                                                                 | ~                                     | Intel <sup>®</sup> Integrated Performance Primitives<br>2021.4.0   624 HB | ~                                |  |
| Intel <sup>4</sup> Integrated Performance Primitives Cryptography<br>2021.40                                                   | ~                                     | Intel® oneAPI Data Analytics Library<br>2021.4.0                          | ~                                |  |
| Intel <sup>®</sup> one API Math Kernel Library<br>2021-A0   1.5-GB                                                             | ~                                     | Intel <sup>®</sup> oneAPI Deep Neural Network Library<br>2021A0           | ~                                |  |
| Intel* Distribution for Python*<br>2021.4.0                                                                                    | ~                                     | Intel <sup>®</sup> Advisor<br>2021.4.0                                    | ~                                |  |
| Intel* VTune(TM) Profiler<br>2021.7.1                                                                                          | ~                                     |                                                                           |                                  |  |
|                                                                                                    |                                       |                                                                           |                                  |  |
| Installation Location   Change<br>/opt/intel/onespi                                                                            | C                                     | •                                                                         | Software Installer v.4.0.9.0-679 |  |
|                                                                                                    |                                       |                                                                           |                                  |  |

- Then, install Intel oneAPI HPC Toolkit
  - <u>https://www.intel.com/content/www/us/en/developer/tools/oneapi/hpc</u> -toolkit-download.html
  - Specify your OS (macos or linux); choose Online & Offline (recommended); choose Online installer

| Get the intel <sup>®</sup> oneAF | THPC TOOIKIT                                          | • • • • m_HPCKit_p_2021.4.0.3389                                                                                                    |   |
|----------------------------------|-------------------------------------------------------|----------------------------------------------------------------------------------------------------|---|
|                                  |                                                       | bootstrapper REACME.md                                                                                                    |   |
|                                  |                                                       |                                                                                                    |   |
| Select option                    | s below to download                                   |                                                                                                    |   |
| Operating System:                | Select operating system<br>macOS ~                    | 🛆 То                                                                                                    |   |
| Distribution:                    | Select distribution<br>Online & Offline (recommended) | This toolkitr<br>functionality<br>Download Th                                                                                                    |   |
| Installer Type:                  | Select installer<br>Online                            | Opling Installer                                                                                                    | - |
|                                  |                                                       | Features customizable installation     Downloads a small installer file     Requires an internet connection on the host machine     Downloads components at the same time as the installation     Provides an option to create a local installer |   |
|                                  |                                                       | What's Included in the Intel® oneAPI HPC                                                                                                    |   |
|                                  |                                                       | Intel* C++ Compiler Classic     Intel* Fortran Compiler Classic                                                                                                    |   |

- If you're on Mac, you only have C/C++ and Fortran to install; go ahead with that
  - If you're on Linux, go to Custom Install, and only select those two; deselect everything else

|                                                                                                    | Intel® Software Installer            |                                                                       |
|----------------------------------------------------------------------------------------------------|--------------------------------------|-----------------------------------------------------------------------|
| l.                                                                                                    | Intel® oneAPI HPC Toolkit, v. 2021.4 |                                                                       |
| Summary                                                                                                    |                                      |                                                                       |
| What's Included<br>• Intel® C++ Compiler Classic (2021.4.0)<br>• Intel® Fortran Compiler Classic (2021.4.0)         |                                      | Integrate with IDE<br>• Xcode*.                                       |
| Installation Location<br>/opt/intel/oneapi<br>Select your installation mode                                         |                                      | Required Space<br>Download size: 48 MB<br>Installation size: 247.6 MB |
| I accept the terms of the license agreement                                                                         |                                      |                                                                       |
| Recommended Installation<br>Install everything with commonly used features                                          |                                      | Continue                                                              |
| Custom Installation<br>Configure your installation                                                                  |                                      | Customize                                                             |
| Create a customized offline package for future use *Other names and brands may be claimed as the property of others |                                      | Software Installer v.4.0.9.0-                                         |

- After that's done, your Intel installation is complete
  - The base directory should be in /opt/intel/oneapi/
    - NOT in your home directory
  - The executables (on Mac) should be in /opt/intel/oneapi/compiler/2021.4.0/mac/bin/intel64/
    - The image below shows the stuff you should have now; the important one is ifort (use this in place of gfortran)

| codecov* | icc*    | icpc.cfg  | libcilkrts.5.dylib | profmerge* | xiar*      |
|----------|---------|-----------|--------------------|------------|------------|
| Fortcom* | icc.cfg | ifort*    | mcpcom*            | proforder* | xild*      |
| fpp*     | icpc*   | ifort.cfg | profdcg* _         | tselect*   | xilibtool* |

- To set the required Intel executables and libraries to be in your path, you need to source setvar.sh
  - o source /opt/intel/oneapi/setvars.sh
  - <u>\*\*NOTE:</u> You'll need to do this every time you open a new terminal window, unless you put this command in your .bashrc or .profile or .bash\_profile \*\*\*
- If you run which ifort, you should see the full path to the compiler
  - $\circ \ /opt/intel/oneapi/compiler/2021.4.0/mac/bin/intel64/ifort$

### Install CALPUFF

- Make a new directory in home, that will contain all CALPUFF-relevant software
  - o mkdir ~/calpuff
  - o cd ~/calpuff
- Download CALPUFF v7.2.1, unzip, and head into the unzipped folder
  - o wget <u>https://www.src.com/calpuff/download/Mod7\_Files</u> /CALPUFF v7.2.1 L150618.zip
  - **NOTE:** On Linux clusters like Optimum, you may need to convert everything to lowercase. with the -LL argument)
    - unzip -LL CALPUFF\_v7.2.1\_L150618.zip
    - cd calpuff\_v7.2.1\_1150618
  - For Windows users, you should see a pre-compiled executable: ./calpuff\_v7.2.1.exe
    - Sooooo...you should be good to go!

#### OPTIMUM - Compile CALPUFF

- o module load GCC/8.3/0
- Edit calpuff.for on the following lines (because gfortran requires explicit padding for reads and writes) [tip: use vi, and then use e.g.
   ":40083" to jump to the specific line]:
  - 40083: read(cfver,'(f20.10)') cfdataset
  - 86657 to 86682: change all instances of '(i)' to '(i20)'
- All on one line:
  - gfortran -std=legacy -o calpuff.exe
    modules.for calpuff.for >& compile.log

- If you run **ls** you should see **calpuff.exe** (this is the version you installed, and is different than the pre-compiled Windows executable calpuff\_v7.2.1.exe)
- Run calpuff.exe
  - o ./calpuff.exe

(Windows: calpuff\_v7.2.1.exe)

• You should see the following error:

```
ERROR opening Control File

File Name: calpuff.inp

File Unit: 1

Problem reported from SETUP

The file may not exist in this location

Check the spelling of the name, and the location
```

## **Run CALPUFF**

- The V7 source folders are very stripped down, and don't contain demo data files or INPs; V5 demos will NOT work, we have to download and unzip V6 files instead
- First, let's make a new tutorial subdirectory, and soft-link in a copy of your executable [make sure you're in calpuff\_v7.2.1\_l150618 with

pwd]

- mkdir tutorial
- cd tutorial
- ln -s ../calpuff.exe . (or just copy over the Windows executable)
- Come back to the main calpuff directory
  - $\circ$  cd ../..
  - o pwd
  - You should be in ~/calpuff (or whatever your full path is)
- Make a new version 6 directory, to keep things clean
  - o mkdir CALPUFF\_v6
  - cd CALPUFF\_v6
- Grab CALPUFF v6.42, unzip, and go into the new CALPUFF directory
  - wget
     <u>https://www.src.com/calpuff/download/Mod6\_Files</u>
     /<u>CALPUFF\_v6.42.zip</u>
     unzip CALPUFF\_v6.42.zip
     cd CALPUFF
  - o ls
- You'll see a bunch of data files, an INP file, and some output files like CALPUFF.LST

- We need CALPUFF.INP, OZONE.DAT, and calmet.dat to make our test run, so let's copy them to our tutorial directory
- o cp CALPUFF.INP
  ~/calpuff/calpuff\_v7.2.1\_l150618/tutorial/
- o cp OZONE.DAT
   ~/calpuff/calpuff\_v7.2.1\_1150618/tutorial/
- o cp calmet.dat
  ~/calpuff/calpuff\_v7.2.1\_l150618/tutorial/
- o cd ~/calpuff/calpuff\_v7.2.1\_1150618/tutorial/
- mv calmet.dat CALMET.DAT
  - Capitalization matters in Linux!
- You should now be back in the tutorial directory, under the Version 7 build that you compiled
- Run calpuff, specifying the INP file
  - o ./calpuff.exe CALPUFF.INP
  - You should see:

```
SETUP PHASE
******** WARNING *********
Potential problem in Control file ---
Search for QA ALERT in List file ---
COMPUTATIONAL PHASE
  --- Advection Step Starting:
  --- YYYYJJJHH SSSS  # Old  # Emitted
      199000904
                  0
                           0
                                    11
      199000905
                  0
                           11
                                    11
      199000906
                  0
                           22
                                    12
                           34
      199000907
                  0
                                    12
TERMINATION PHASE
```

- Viewable text output is in CALPUFF.LST; doubles as a log file
- You'll also see other output like CALPUFF.CON and CALPUFF.DRY (you'll process CALPUFF.CON into a viewable format with CALPOST)

## **Install CALMET**

- Analogous to AERMET from AERMOD
  - Processes meteorology files (obs + model) into a format useable by CALPUFF
  - For model data, you'd have to do an additional step to convert them into a readable .DAT format first (see CALWRF later on)
- Go back to your main installation directory
  - o cd ~/calpuff
- Download, unzip, and enter the new directory
  - wget

https://www.src.com/calpuff/download/Mod7\_Files /CALMET\_v6.5.0\_L150223.zip

- o unzip -LL CALMET\_v6.5.0\_L150223.zip
- cd calmet\_v6.5.0\_1150223
- For Windows users, you should see a pre-compiled executable: ./calmet\_v6.5.0.exe

### • OPTIMUM - Compile CALMET

- o gfortran -std=legacy -o calmet.exe calmet.for
  >& compile.log
- For Mac and Linux [non-Optimum] users, compile CALMET
   ifort -o calmet.exe CALMET.FOR
- If you run the new executable with ./calmet.exe (Windows: calmet\_v6.5.0.exe), you should see the following error

ERROR opening Control File
 File Name: calmet.inp
 File Unit: 15
Problem reported from SETUP
The file may not exist in this location
Check the spelling of the name, and the location

### **Run CALMET**

- Make a new tutorial subdirectory, and soft-link in a copy of your executable
  - mkdir tutorial
  - cd tutorial
  - ln -s ../calmet.exe . (or just copy over the Windows executable)
- Go into the version 6 directory, and download the older version of CALMET
  - o cd ~/calpuff/CALPUFF\_v6
  - o wget

https://www.src.com/calpuff/download/Mod6\_Files /CALMET v6.4.0.zip

- o unzip CALMET\_v6.4.0.zip
- cd CALMET
- Copy over the .INP file, as well as the geographical data file (GEO1KM.DAT), the surface data file (SURF.DAT), and the precip data file (PRECIP.DAT), all to your tutorial directory
  - o cp CALMET.INP
    ~/calpuff/calmet\_v6.5.0\_1150223/tutorial/
  - o cp GEO1KM.DAT
     ~/calpuff/calmet\_v6.5.0\_l150223/tutorial/

- o cp SURF.DAT
   ~/calpuff/calmet\_v6.5.0\_1150223/tutorial/
- o cp PRECIP.DAT ~/calpuff/calmet\_v6.5.0\_l150223/tutorial/
- You'll also need to copy in upper-air data (UPPWM.DAT, UPALBR.DAT, UPCHH.DAT), sea-surface data (4007.DAT), and model data (MM4.DAT)
  - o cp UPPWM.DAT
    ~/calpuff/calmet v6.5.0 l150223/tutorial/
  - o cp UPALBR.DAT ~/calpuff/calmet\_v6.5.0\_1150223/tutorial/
  - o cp UPCHH.DAT
    ~/calpuff/calmet\_v6.5.0\_1150223/tutorial/
  - o cp 4007.DAT
     ~/calpuff/calmet\_v6.5.0\_1150223/tutorial/
  - o cp MM4.DAT ~/calpuff/calmet\_v6.5.0\_1150223/tutorial/
- Go back to the tutorial directory, and run CALMET
  - o cd ~/calpuff/calmet\_v6.5.0\_1150223/tutorial/
  - o ./calmet.exe CALMET.INP
- If all is well, you should see:

```
ENTERING SETUP PHASE
WARNINGS are found in the CONTROL file
Review messages written to the LIST file
ENTERING COMPUTATIONAL PHASE
+Processing Year, Day, Hour, Sec from: 1990 9 4 0 to:1990 9 4 3600
+Processing Year, Day, Hour, Sec from: 1990 9 5 0 to:1990 9 5 3600
+Processing Year, Day, Hour, Sec from: 1990 9 6 0 to:1990 9 6 3600
+Processing Year, Day, Hour, Sec from: 1990 9 7 0 to:1990 9 7 3600
ENTERING TERMINATION PHASE
```

• Text output is in CALMET.LST, but what you'd feed into CALPUFF is CALMET.DAT

## **Install CALPOST**

- Post-processes CALPUFF output (i.e. CALPUFF.CON)
  - Turns CALPUFF.CON into text output
  - Computes averages, summaries, fluxes, etc.
- Go back to your main installation directory
  - o cd ~/calpuff
- Download, unzip, and enter the new directory
  - o wget https://www.src.com/calpuff/download/Mod7\_Files /CALPOST\_v7.1.0\_L141010.zip
  - o unzip -LL CALPOST\_v7.1.0\_L141010.zip
  - cd calpost\_v7.1.0\_1141010
  - For Windows users, you should see a pre-compiled executable: ./calpost\_v7.1.0.exe

#### OPTIMUM

- Edit calpost.for on the following lines:
  - 14886: read(line\_ver(17:32), '(f20.10)') rver
  - 14889: read(line\_ver((i1+4):32),'(f20.10)') rver
  - 20480: read(awork2(1:n2),'(i20)') irmap(nsamp)
- o gfortran -std=legacy -o calpost.exe calpost.for
  >& compile.log
- For Mac and Linux [non-Optimum] users, compile CALPOST
   ifort -o calpost.exe calpost.for

• If you run the new executable with ./calpost.exe (Windows: calpost\_v7.1.0.exe), you should see the following error

#### ERROR: File not found -- see list file

### Run CALPOST

- Make a new tutorial subdirectory, and soft-link in a copy of your executable
  - mkdir tutorial
  - o cd tutorial
  - ln -s ../calpost.exe . (or just copy over the Windows executable)
- Go into the version 6 directory, and download the older version of CALPOST
  - o cd ~/calpuff/CALPUFF\_v6
  - o wget

```
https://www.src.com/calpuff/download/Mod6_Files
/CALPOST_v6.292.zip
```

- o unzip CALPOST\_v6.292.zip
- cd CALPOST
- Copy over the .INP file, as well as CALPUFF-produced .CON file
  - o cp calpost.inp ~/calpuff/calpost\_v7.1.0\_l141010/tutorial/
  - o cp CALPUFF.CON
    ~/calpuff/calpost\_v7.1.0\_l141010/tutorial/
- Go back to the tutorial directory, and run CALPOST
  - o cd ~/calpuff/calpost\_v7.1.0\_l141010/tutorial/
  - $\circ$  mv CALPUFF.CON calpuff.con

- o ./calpost.exe calpost.inp
- If successful, you should see:

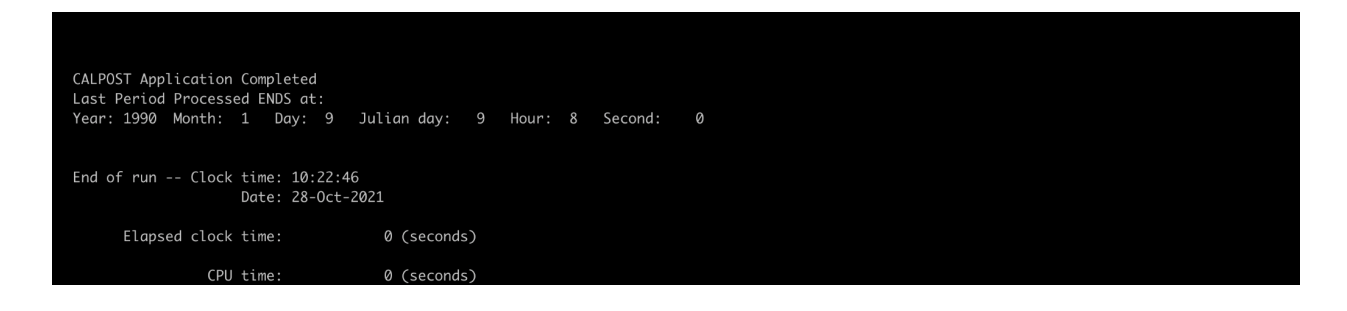

• Output can be found in calpost.lst

## Install CALWRF (and NETCDF)

- Converts WRF output (V2 and V3) into .DAT files for use in CALMET

   Analogous to arw2arl in Hysplit
- Go back to your main installation directory
  - $\circ$  cd ~/calpuff
- Before we grab CALWRF and install it (for Mac/Linux), we first have to install netcdf to work with WRF output files; you can use your package manager, but it's better to install from source, with the same compiler you used for the others and for CALWRF later on
  - \*\*NOTE: for netcdf on Mac....Intel Fortran may NOT work. If you're struggling...open up a new terminal window, and install netcdf using your usual gcc/gfortran compilers
  - Optimum: netcdf already available in modules; do the following in sequence
    - module load ZLIB/1.2/11
    - module load HDF5/1.08/20

```
module load NETCDF/4.6.1/GCC/SYSTEM
```

#### which ncdump

• This should point to the correct path [/home/Software/system/NETCDF/4.6.1/bin/ncdump]

| • Follow the following instructions only if you need to install netcdf |                                                                 |  |  |  |  |  |  |
|------------------------------------------------------------------------|-----------------------------------------------------------------|--|--|--|--|--|--|
| from source ( <u>Mac and Linux</u> )                                   |                                                                 |  |  |  |  |  |  |
|                                                                        |                                                                 |  |  |  |  |  |  |
| • Make a new directory, so we can                                      | • Make a new directory, so we can install netcdf in there; grab |  |  |  |  |  |  |
| netcdf-c, unzip it (note: v4.8+ m                                      | nay not work on Mac)                                            |  |  |  |  |  |  |
| o mkdir netcdf                                                         |                                                                 |  |  |  |  |  |  |
| $\circ$ cd netcdf                                                      |                                                                 |  |  |  |  |  |  |
| ° wget                                                                 |                                                                 |  |  |  |  |  |  |
| <u>https://github.co</u>                                               | m/Unidata/netcdf-c/archi                                        |  |  |  |  |  |  |
| ve/refs/tags/v4.7                                                      | <u>.4.tar.gz</u>                                                |  |  |  |  |  |  |
| $\circ$ tar -xvzf v4.7.4.                                              | tar.gz                                                          |  |  |  |  |  |  |
|                                                                        |                                                                 |  |  |  |  |  |  |
| • Specify your netcdf build direct                                     | ory (place in ~/calpuff); you'll                                |  |  |  |  |  |  |
| produce ~/calpuff/netcdf/bin, ~/                                       | calpuff/netcdf/lib,                                             |  |  |  |  |  |  |
| ~/calpuff/netcdf/include, ~/calpu                                      | uff/netcdf/share once you've built                              |  |  |  |  |  |  |
| netcdf                                                                 |                                                                 |  |  |  |  |  |  |
| o export NETCDF=~/calpuff/netcdf                                       |                                                                 |  |  |  |  |  |  |
|                                                                        |                                                                 |  |  |  |  |  |  |
| • Go into the netcdf-c source direct                                   | • Go into the netcdf-c source directory                         |  |  |  |  |  |  |
| o cd netcdf-c-4.7.4                                                    |                                                                 |  |  |  |  |  |  |
|                                                                        |                                                                 |  |  |  |  |  |  |
| • Specify the compilers you're using                                   |                                                                 |  |  |  |  |  |  |
| • export CC=icc (or gcc)                                               |                                                                 |  |  |  |  |  |  |
| • export FC=ifort                                                      | (or gfortran)                                                   |  |  |  |  |  |  |
| $\circ$ export F90=ifort                                               | (or gfortran)                                                   |  |  |  |  |  |  |
| $^{\circ}$ export F77=ifort                                            | (or gfortran)                                                   |  |  |  |  |  |  |

• Export CPPFLAGS and LDFLAGS (for netcdf to know later where to look for header files and lib files, respectively)

```
o export CPPFLAGS=-I$NETCDF/include
```

```
o export LDFLAGS=-L$NETCDF/lib
```

• Configure the compilation, specifying the build path with --prefix, disabling dap (directory access protocol), and disabling higher netcdf-4 functionality

```
    ./configure --prefix=$NETCDF
    --disable-dap --disable-netcdf4
```

- Build (make), move into the build directories (make install), and check that the installation was successful (make check)
  - $\circ$  make
  - o make install
  - o make check
  - (you should see all greens upon check, i.e. all tests passed)

#### • Grab netcdf-fortran

- o cd ~/calpuff/netcdf
- o wget https://www.unidata.ucar.edu/downloads/ne tcdf/ftp/netcdf-fortran-4.5.3.tar.gz
- o tar -xvzf netcdf-fortran-4.5.3.tar.gz
- cd netcdf-fortran-4.5.3
- Specify that we're also using netcdf-c libs

```
o export LIBS=-lnetcdf
```

• Configure the compilation

```
o ./configure --prefix=$NETCDF
```

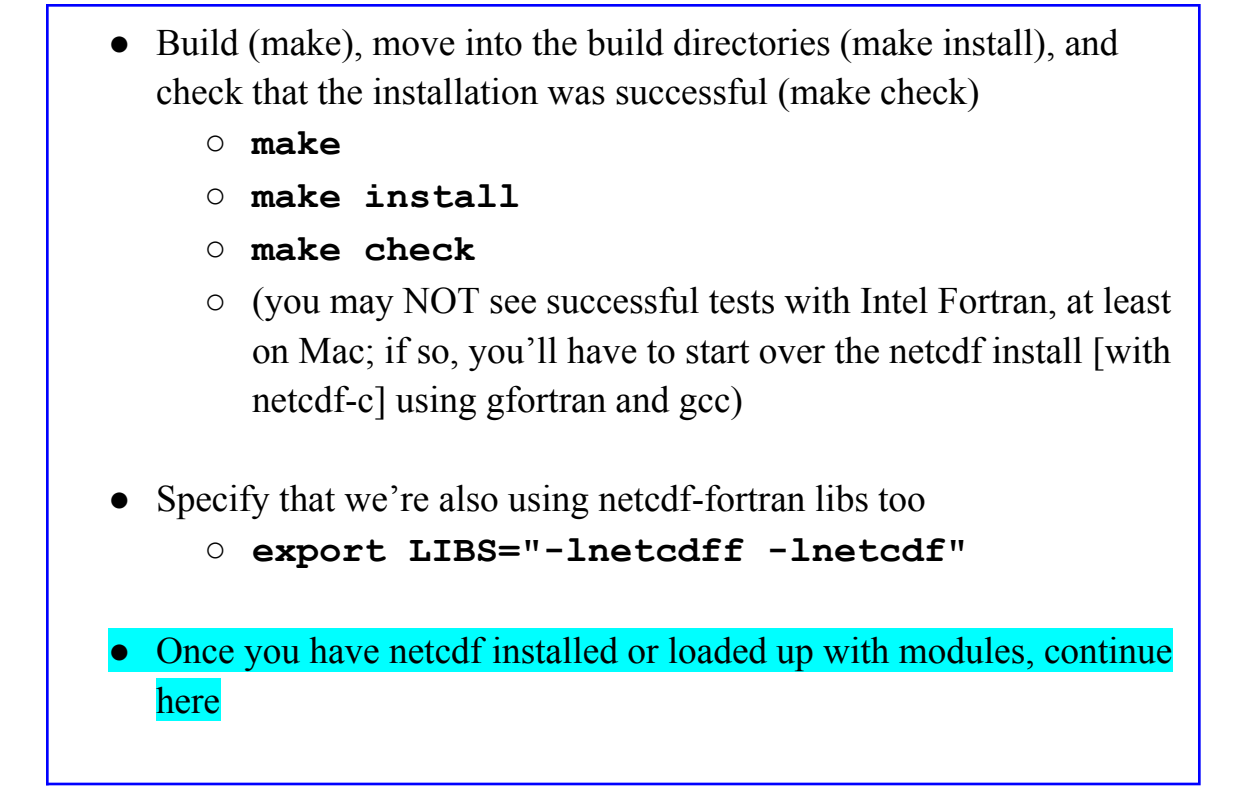

- With netcdf properly installed, we can start working on CALWRF
  - o cd ~/calpuff
- Download, unzip, and enter the new directory
  - o wget

https://www.src.com/calpuff/download/Mod7\_Files /CALWRF\_v2.0.3\_L190426.zip

- o unzip -LL CALWRF\_v2.0.3\_L190426.zip
- cd calwrf\_v2.0.3\_1190426
- Directory structure's a bit different this time around

• Windows pre-compiled binary is in ./binary\_windows/calwrf.exe

- For Mac and Linux (and Optimum): source code is in ./code
  - cd code

- Make sure you have the correct environment variables for calwrf to find the correct dependencies from netcdf (if not already done so, e.g. for Optimum):
  - Optimum
    - export NETCDF=\$NETCDF\_DIR
    - export LDFLAGS=-L\$NETCDF\_LIB
    - export CPPFLAGS=-I\$NETCDF\_INC
    - export LIBS="-lnetcdff -lnetcdf"
- Optimum Compile CALWRF
  - gfortran \$LDFLAGS \$LIBS \$CPPFLAGS -o calwrf.exe calwrf.f

• For Mac and Linux [non-Optimum], use ifort instead

- Run • ./calwrf.exe
- Error you should see:

```
Control inp file:calwrf.inp
At line 1399 of file calwrf.f (unit = 13)
Fortran runtime error: Cannot open file 'calwrf.inp': No such file or directory
Error termination. Backtrace:
#0 0x10464a700
#1 0x10464af78
#2 0x10464b982
#3 0x10477ad0e
#4 0x10477b565
#5 0x1043dd9c4
#6 0x1043dfbdf
#7 0x1043f8d14
```

## Run CALWRF

- Make a new tutorial subdirectory, and soft-link in a copy of your executable
  - mkdir tutorial
  - cd tutorial
  - ln -s ../calwrf.exe . (or just copy over the Windows executable)
- Copy over the .inp file from two directories up

```
o cp ../../calwrf.inp .
```

- Download and unzip the sample WRF output from the CALPUFF page on the course website (if you hadn't downloaded them previously); move them all into your current directory
  - o wget https://www.eoas.ubc.ca/courses/atsc507/ADM/cal puff/wrf\_mini-outputFiles.zip
  - o unzip wrf\_mini-outputFiles.zip
  - o mv wrf\_mini-outputFiles/wrfout\* .
  - (if you had previously downloaded this zip file, then move or link in the wrfout files: mv <path\_to\_wrfouts>/wrfout\* . OR
     ln -s <path\_to\_wrfouts>/wrfout\* . )
- Your tutorial directory should now look like this (don't worry about README and \_\_\_\_MACOSX/)

| README      | calwrf.inp               | wrfout d01 2016-02-23 12:00:00 wrfout d01 2016-02-23 15:00:00 |
|-------------|--------------------------|---------------------------------------------------------------|
| MACOSX/     | wrf_mini-outputFiles/    | wrfout_d01_2016-02-23_13:00:00 wrfout_d01_2016-02-23_16:00:00 |
| calwrf.exe@ | wrf_mini-outputFiles.zip | wrfout_d01_2016_02-23_14:00:00                                |

- Now we have to edit calwrf.inp to match with the wrfout files we have
- Using Vim (or your favourite editor):
  - vi calwrf.inp

• Change the name of the output to WRF.DAT; replace all the spatial data and times to "-9" (meaning all); set the number of WRF output files to 5; and list out the names of the wrf files (you can copy the text in the following)

```
1 Greate 3D.DAT file for WRF output
2 calwrf.lst
                       ! Log file name
3 WRF.DAT ! Output file name
4 -9, -9, -9, -9, -9, -9
                       ! Beg/End I/J/K ("-" for all)
             ! Start datetime (UTC yyyymmddhh, "-" for all)
! End datetime (UTC yyyymmddhh, "-" for all)
5 -9
6 -9
75
                       ! Number of WRF output files
8 wrfout_d01_2016-02-23_12:00:00 ! File name of wrf output (Loop over files)
9 wrfout_d01_2016-02-23_13:00:00
10 wrfout_d01_2016-02-23_14:00:00
11 wrfout_d01_2016-02-23_15:00:00
12 wrfout_d01_2016-02-23_16:00:00
          15 ****
```

```
Create 3D.DAT file for WRF output
                  ! Log file name
calwrf.lst
WRF.DAT ! Output file name
                  ! Beg/End I/J/K ("-" for all)
-9,-9,-9,-9,-9,-9
     ! Start datetime (UTC yyyymmddhh, "-" for all)
-9
      ! End datetime (UTC yyyymmddhh, "-" for all)
-9
5
            ! Number of WRF output files
wrfout_d01_2016-02-23_12:00:00 ! File name of wrf output (Loop over files)
wrfout d01 2016-02-23 13:00:00
wrfout d01 2016-02-23 14:00:00
wrfout d01 2016-02-23 15:00:00
wrfout d01 2016-02-23 16:00:00
```

- Save and quit (Vim: Esc > :wq), then run calwrf.exe
   ./calwrf.exe calwrf.inp
- If successful, you should see:

Processing GLOBAL ATTRIBUTES: Warning: Attribute not exist: <u>3 DYN\_OPT</u> -43 Check whether this att. is critical 
 Completed WRF file:
 3
 wrfout\_d01\_2016-02-23\_14:00:00

 Open WRF netcdf file
 4 : wrfout\_d01\_2016-02-23\_15:00
 4 : wrfout\_d01\_2016-02-23\_15:00:00 N\_TIMES: Processing GLOBAL ATTRIBUTES: Warning: Attribute not exist: 3 DYN\_OPT -43 Check whether this att. is critical 4 wrfout\_d01\_2016-02-23\_15:00:00 5 : wrfout\_d01\_2016-02-23\_16:00 Completed WRF file: Open WRF netcdf file 5 : wrfout\_d01\_2016-02-23\_16:00:00 N\_TIMES: Processing GLOBAL ATTRIBUTES: Warning: Attribute not exist: 3 DYN\_OPT -43 Check whether this att. is critical Completed WRF file: 5 wrfout\_d01\_2016-02-23\_16:00:00 CALWRF succeeded STOP 99999

 If you run ls, you should see WRF.DAT (3D file to be used in calmet → analogous to MM4.DAT that we used before) alongside WRF.m2d (2D fields from WRF output)